### **JUNO GEANT4 SCHOOL**

Beijing (北京) 15-19 May 2017

# **Geant4 Installation**

**Geant4** tutorial

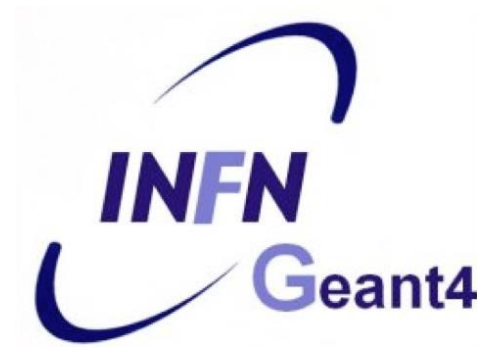

## **Installation process**

- 1) Check that you meet all the requirements
- 2) Download Geant4 source code
- 3) Configure the build using CMake
- 4) Make & install
- 5) Configure your environment to use Geant4

### **Supported platforms & requirements**

- Operating system
  - CentOS 7 with gcc 4.8.5 - "recent" Linux (e.g. CentOS 7), best support
  - macOS 10.10+
  - Windows 7+ (limited support, not recommended)

### Compilers

- C++11 compliance
- such as GCC 4.8.5+, clang 3.6+, Visual C++ 14.0 (2015)
- **CMake** (configuration generation tool) 3.3+
- System libraries (as development packages):
  - expat, xerces-c

These may or may not be necessary. Just keep this in mind when compilation fails.

Virtual Machine:

### CMake installation (if not provided)

- Depending on the OS installation, CMake may not be installed by default. In that case you have to install it:
  - **Linux**: it is recommended to use the CMake provided by the package management system of your distribution.

If version 3.3+ is not available:

1. download the latest version (*http://www.cmake.org/*)

- 2. unzip the tar-ball
- 3. ./bootstrap, make, make install
- macOS: install it using the Darwin64 dmg installerpackage
- **Windows**: install it using the Win64/32 exe installerpackage

Note: You may also want to install ccmake and/or cmake-gui tools for user-friendly configuration

## **Optional libraries**

- **X11** for simple graphical user interface and ray-tracing
- OpenGL for visualization
- Qt4 or Qt5 for graphical user interface
- **ROOT** for data analysis (even inside Geant4)

### Less frequently used libraries/tools:

Motif, OpenInventor, DAWN, RayTracer X11, HepRApp, WIRED JAS Plug-in, AIDA, VRML browser, (external) CLHEP, Wt...

## **2 Download Geant4...**

### • Go to the Geant4 webpage:

### http://geant4.web.cern.ch/geant4/

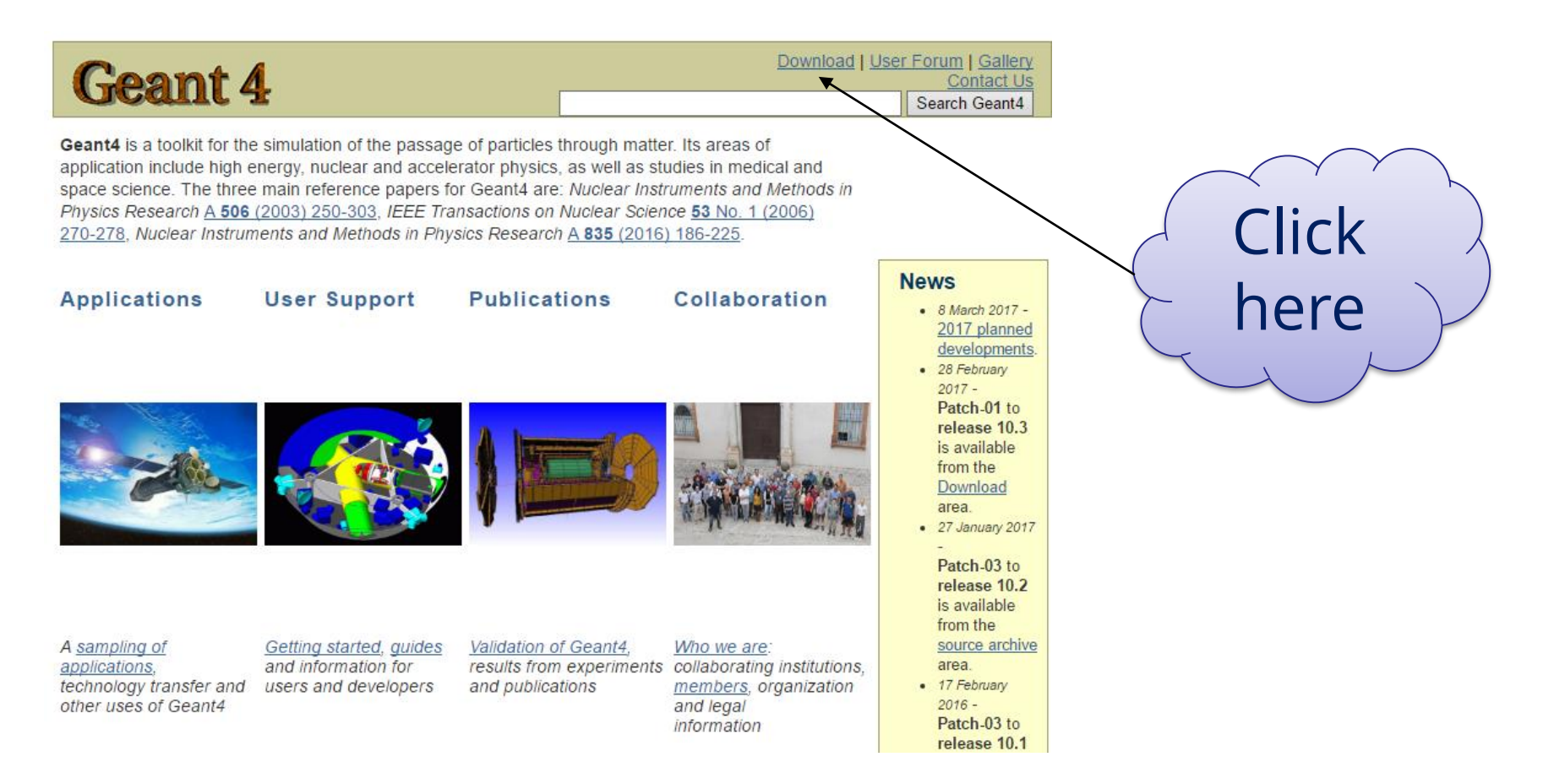

### ...download Geant4...

### http://geant4.web.cern.ch/geant4/support/download.shtml

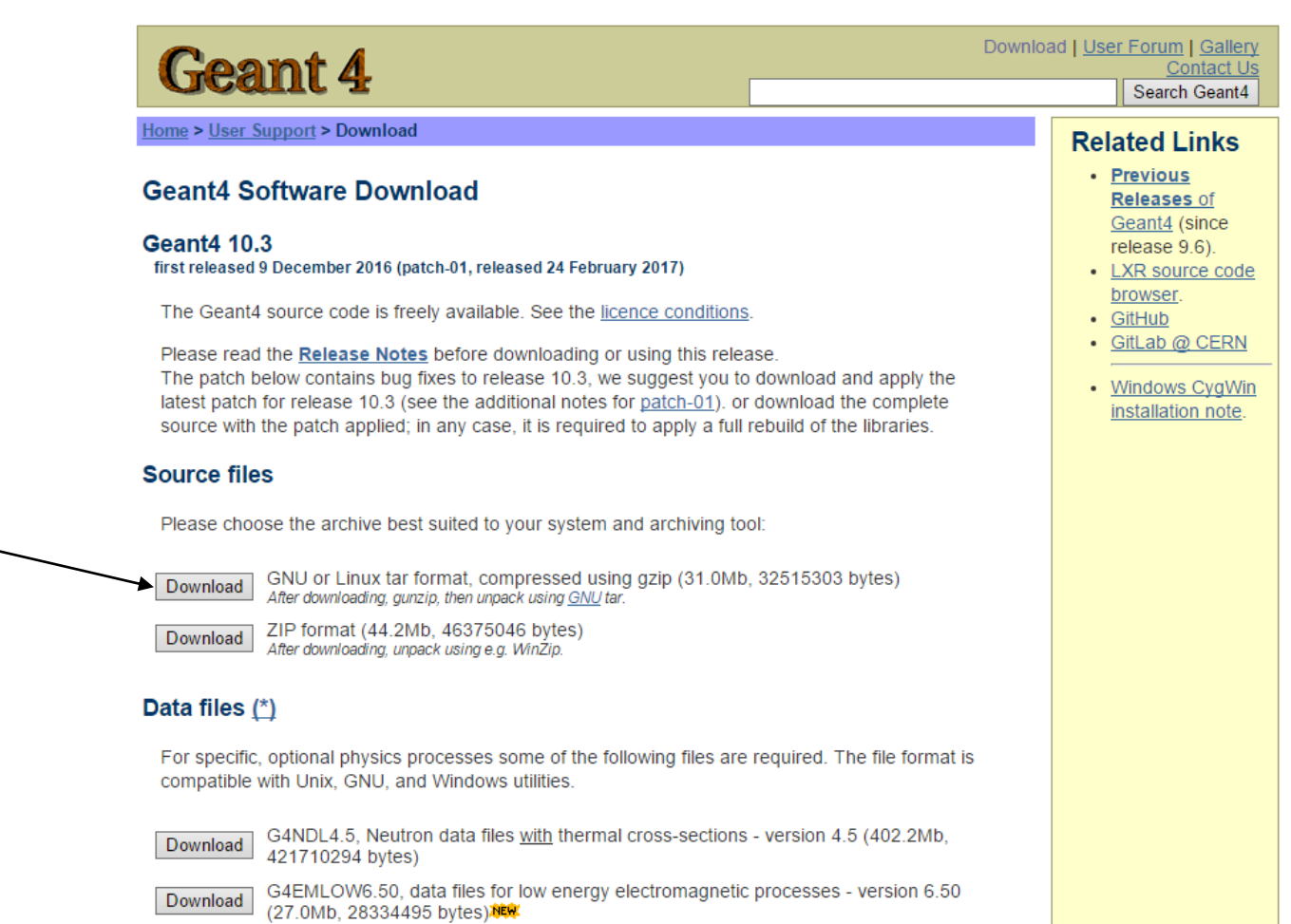

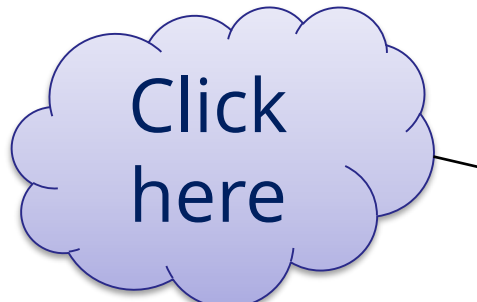

## Download data (optional)

### Alternative 1: download everything (slow connections)

#### Data files (\*)

For specific, optional physics processes some of the following files are required. The file format is compatible with Unix, GNU, and Windows utilities.

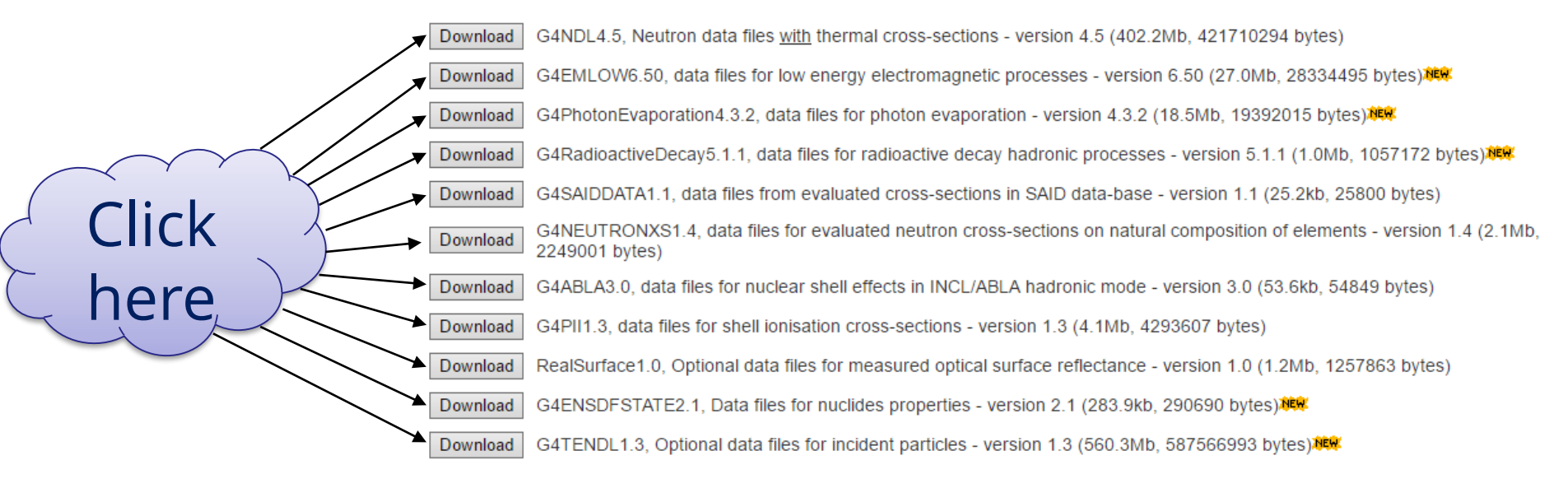

· Low Energy Nuclear Data (LEND) files can be downloaded from: ftp://gdo-nuclear.uclini.org/pub/

# **Alternative 2:** use **CMake** to download data automatically (preferred)

## **3 Configuration with CMake**

- Extract the package into source directory tar xzf geant4.10.03.p01.tag.gz
- Run CMake in the build directory
  cd geant4-build
  cmake [options...] ../geant4.10.03.p01

### **Directories for installation**

# **Source directory:** where you unpack the source /usr/local/geant4/geant4.10.03.p01

**Build directory:** where you run CMake and build Geant4 ("working directory")

/usr/local/geant4/geant4.10.03.p01-build vm

**Installation directory:** where you install Geant4 to and which the applications compile against

/usr/local/geant4/geant4.10.03.p01-install ₩

Only the installation dir is necessary to compile & run user apps.

## **CMake configuration options**

### **Important options:**

- -DCMAKE\_INSTALL\_PREFIX=...installation\_path...
- -DGEANT4\_INSTALL\_DATA=ON/OFF
- -DGEANT4\_BUILD\_MULTITHREADED=ON/OFF

### **Further options:**

- -DGEANT4\_USE\_OPENGL\_X11=ON/OFF
- -DGEANT4\_USE\_QT=ON/OFF
- -DCMAKE\_BUILD\_TYPE=Release/Debug/RelWithDebInfo

https://geant4.web.cern.ch/geant4/UserDocumentation/UsersGuides/InstallationGuide/html/ch02s03.html

## **Running CMake**

CMake configures the build and generates Unix **Makefiles** to perform the actual build:

cmake -DGEANT4\_INSTALL\_DATA=ON -DGEANT4\_BUILD\_MULTITHREADED=OFF -DCMAKE\_INSTALL\_PREFIX= /usr/local/geant4/geant4.10.03.p01-install /usr/local/geant4/geant4.10.03.p01

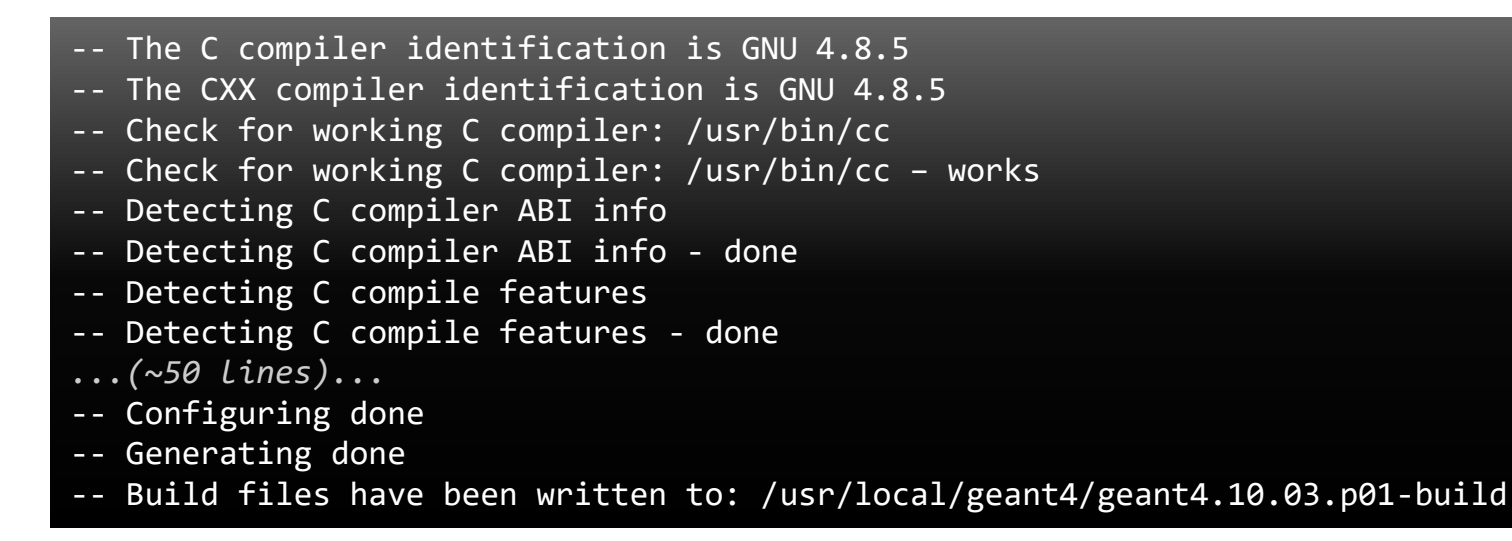

If you see that, you are successful !!!

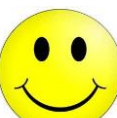

*If you see errors at this point, carefully check the messages output by CMake* 

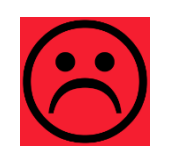

## **4** Compile...

• Runmake (and get a cup of coffee)

**Tip:** If you have a multi-core machine, you can run the compilation in parallel using multiple jobs. Just add the -jN parameter, where N is the required number of jobs (it is recommended to set this to the number of your processor's cores), e.g.: make -j2

Scanning dependencies of target G4ENSDFSTATE Scanning dependencies of target G4NDL [ 0%] Creating directories for 'G4ENSDFSTATE' [ 0%] Creating directories for 'G4NDL' [ 0%] Performing download step (download, verify and extract) for 'G4NDL' ...(4029 Lines, ~1 hour of execution) [100%] Built target G4visXXX [100%] Building CXX object source/visualization/gMocren/CMakeFiles/G4GMocren.dir/src/G4GMocrenIO.cc.o [100%] Building CXX object source/visualization/gMocren/CMakeFiles/G4GMocren.dir/src/G4GMocrenMessenger.cc.o [100%] Linking CXX shared library ../../../BuildProducts/lib64/libG4GMocren.so [100%] Built target G4GMocren

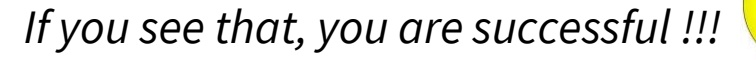

### ...and install

• Runmake install (this takes much less time)

make install

- [ 0%] Built target G4ENSDFSTATE
- [ 0%] Built target G4NDL
- [ 0%] Built target PhotonEvaporation
- [ 0%] Built target RadioactiveDecay
- [ 0%] Built target G4ABLA
- ...(42830 lines, ~2 minute of execution)
- -- Installing: /usr/local/geant4/geant4.10.03.p01-install/include/Geant4/G4VModelCommand.hh
- -- Installing: /usr/local/geant4/geant4.10.03.p01-install/include/Geant4/G4VModelFactory.hh
- -- Installing: /usr/local/geant4/geant4.10.03.p01-install/include/Geant4/G4VTrajectoryModel.hh
- -- Installing: /usr/local/geant4/geant4.10.03.p01-install/include/Geant4/G4VisTrajContext.hh
- -- Installing: /usr/local/geant4/geant4.10.03.p01-install/include/Geant4/G4VisTrajContext.icc

**Tip:** If you want to combine the two steps (compilation + installation) into one, you can leave out the first step.

## (Random) installation notes

• Windows: See the installation guide

https://geant4.web.cern.ch/geant4/UserDocumentation/UsersGuides/InstallationG uide/html/ch02s02.html

- **Binary packages:** Installation without compiling Geant4 is possible (but not recommended)
- Data packages: If you haven't used CMake to download them, unpack the downloaded files in the share/Geant4-10.3.1/data/ subdirectory of your installation

## **5 Set-up environment**

### • Geant4 need properly set environment variables:

G4ABLADATA="/usr/local/geant4/geant4.10.03.p01-install/share/Geant4-10.3.1/data/G4ABLA3.0" G4ENSDFSTATEDATA="/usr/local/geant4/geant4.10.03.p01-install/share/Geant4-10.3.1/data/G4ENSDFSTATE2.1" G4LEDATA="/usr/local/geant4/geant4.10.03.p01-install/share/Geant4-10.3.1/data/G4EMLOW6.50" G4LEVELGAMMADATA="/usr/local/geant4/geant4.10.03.p01-install/share/Geant4-10.3.1/data/G4NDL4.5" G4NEUTRONHPDATA="/usr/local/geant4/geant4.10.03.p01-install/share/Geant4-10.3.1/data/G4NDL4.5" G4NEUTRONXSDATA="/usr/local/geant4/geant4.10.03.p01-install/share/Geant4-10.3.1/data/G4NEUTRONXS1.4" G4PIIDATA="/usr/local/geant4/geant4.10.03.p01-install/share/Geant4-10.3.1/data/G4NEUTRONXS1.4" G4PIIDATA="/usr/local/geant4/geant4.10.03.p01-install/share/Geant4-10.3.1/data/G4PII1.3" G4RADIOACTIVEDATA="/usr/local/geant4/geant4.10.03.p01-install/share/Geant4-10.3.1/data/RadioactiveDecay5.1.1" G4REALSURFACEDATA="/usr/local/geant4/geant4.10.03.p01-install/share/Geant4-10.3.1/data/RadioactiveDecay5.1.1" G4SAIDXSDATA="/usr/local/geant4/geant4.10.03.p01-install/share/Geant4-10.3.1/data/G4SAIDDATA1.1" LD\_LIBRARY\_PATH="...:/usr/local/geant4/geant4.10.03.p01-install/share/Geant4-10.3.1/data/G4SAIDDATA1.1"

• To set them up properly in your shell, run the script in Geant4 installation directory:

source /usr/local/geant4/geant4.10.03.p01-install/bin/geant4.(c)sh

 You can put this line your ~/.bashrc file (or similar for other shells)

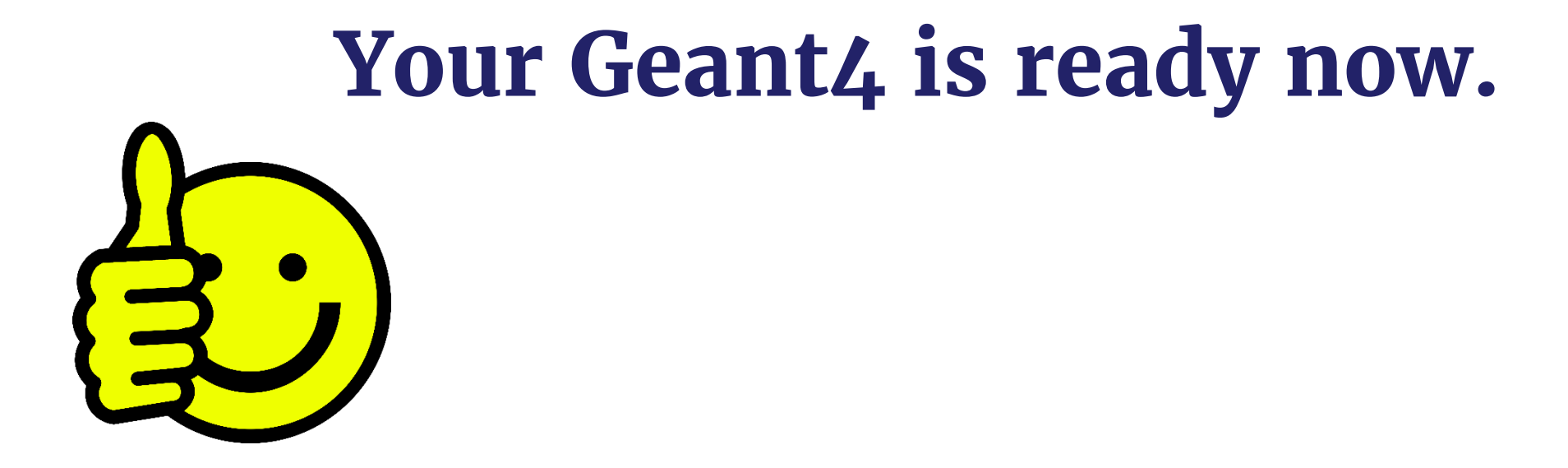